Připojení k online webináři přes ZOOM přímo z prohlížeče (bez nutnosti stahovat aplikaci) Po rozkliknutí odkazu v emailu se otevře rozhraní Zoom, klikni na "Launch Meeting":

Click Open zoom.us on the dialog shown by your browser

If you don't see a dialog, click Launch Meeting below

By joining a meeting, you agree to our Terms of Service and Privacy Statement

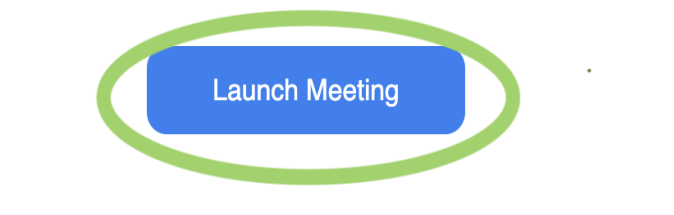

Don't have the Zoom Workplace app installed? Download Now

©2024 Zoom Video Communications, Inc. All rights reserved. Trust Center | Acceptable Use Guidelines | Legal & Compliance | Do Not Sell My Personal Information | Cookie Preferences

#### Objeví se poslední řádek, tam klkni: "Join from your browser"

Click Open zoom.us on the dialog shown by your browser

If you don't see a dialog, click Launch Meeting below

By joining a meeting, you agree to our Terms of Service and Privacy Statement

Launch Meeting

Don't have the Zoom Workplace app installed? Download Now Having issues with the Zoom Workplace at 3? <u>Join from your browser</u>

©2024 Zoom Video Communications, Inc. All rights reserved. Trust Center | Acceptable Use Guidelines | Legal & Compliance | Do Not Sell My Personal Information | Cookie Preferences

### Jsi v Zoomu. V oblasti černé obrazovky povol kameru – klinkni na: "Start Video" a uvidíš sám/sama sebe.

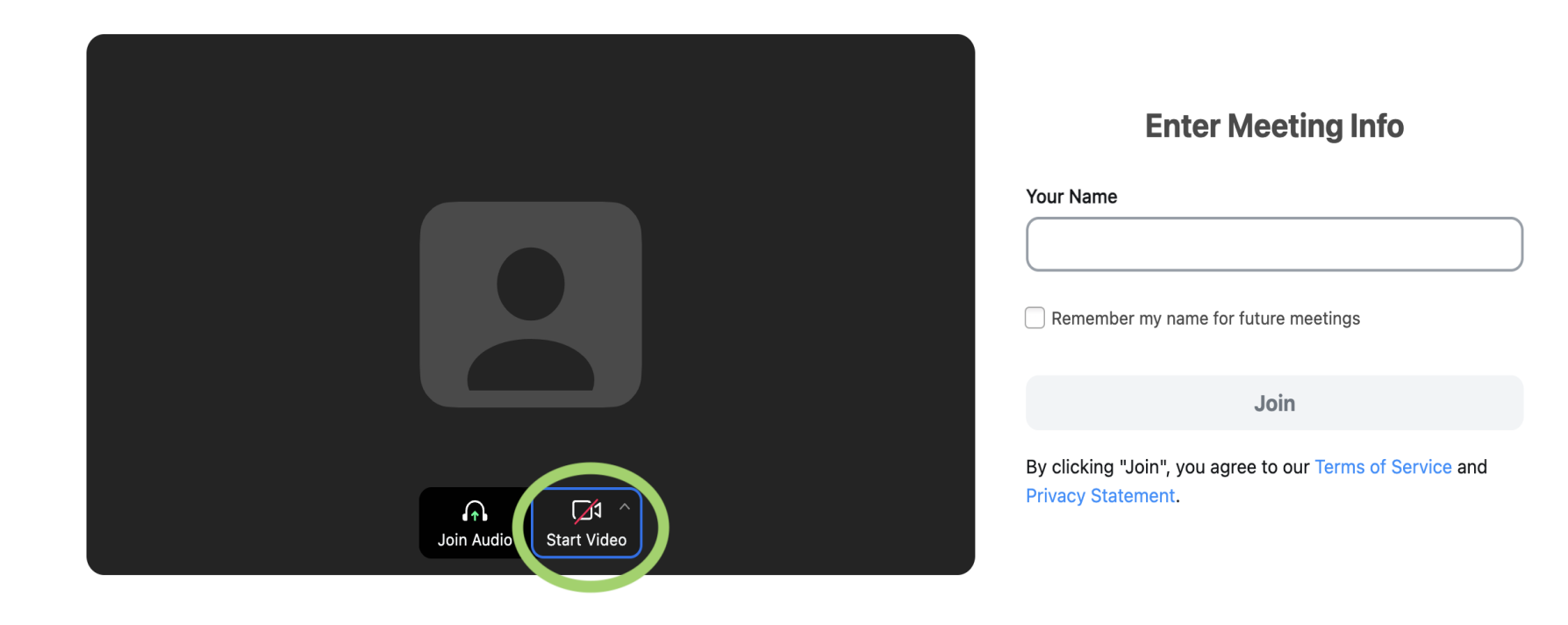

## Vedle svého obrazu napiš jméno (your name) a pak klikni na "Join"

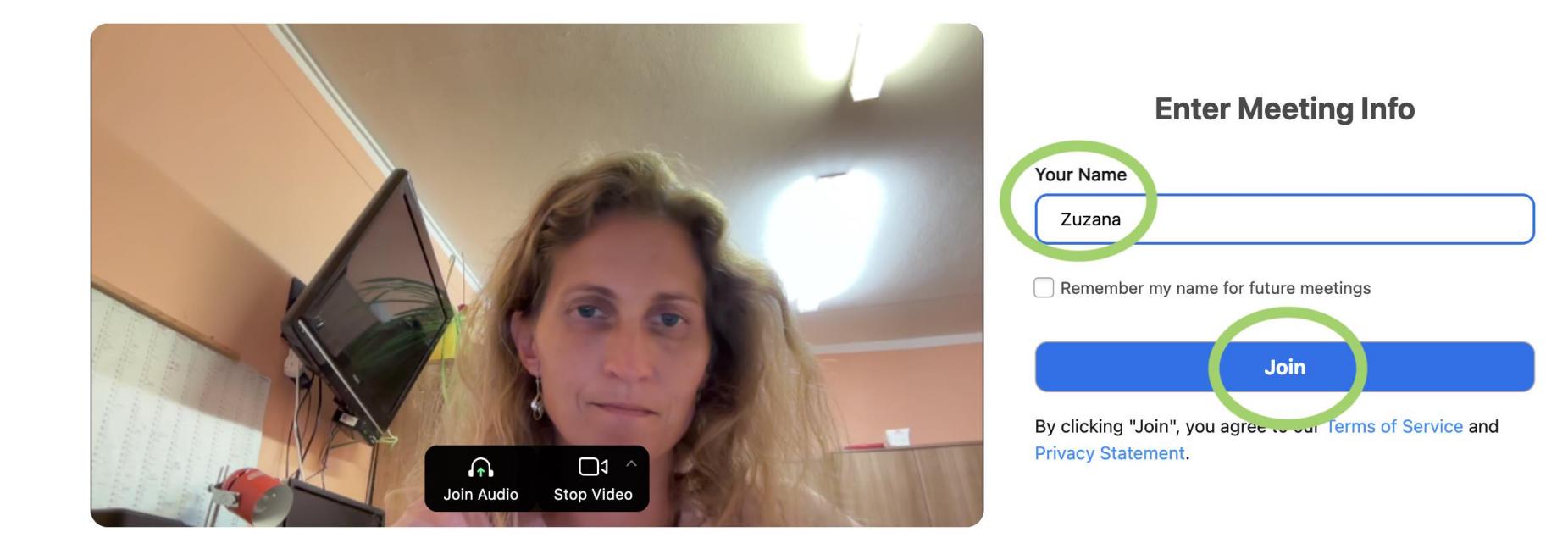

## Jsi tu – buď přímo ve videokonferenci nebo zde počkáš, až videokonference začne.

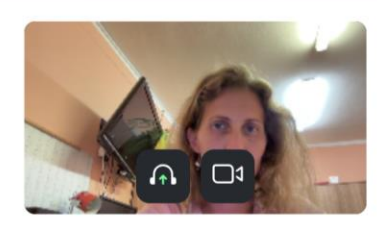

**Daniela Daskalov's Zoom Meeting** 

Scheduled: 6:30 PM

Buď jsem rovnou ve vysílání nebo zde počkám, až mě tvůrce vysílání vpustí :)

Waiting for the host to start the meeting. ○ Host Sign in Exit 合

# ZOOM Workplace